# 暫定認定の移行申請の手引き

### (20210331版)

暫定認定から本認定への移行を希望される方は、2021年4月1日~5月31日の期間に移行申請を行ってください。2022年度より暫定期間の特別措置は終了しますので、今後の移行申請の受付の延期はご ざいません。

下記にご注意ください。

- 2021 年度の移行申請においては、 症例審査等が不合格になった場合、以後の移行申請受付はございません。改めて本認定制度での認定申請を行ってください。
- 2019 年度又は 2020 年度に移行申請の審査に合格しなかった方は、2021 年 9 月 30 日までの期間 は認定薬剤師であることを名乗ることはできません。

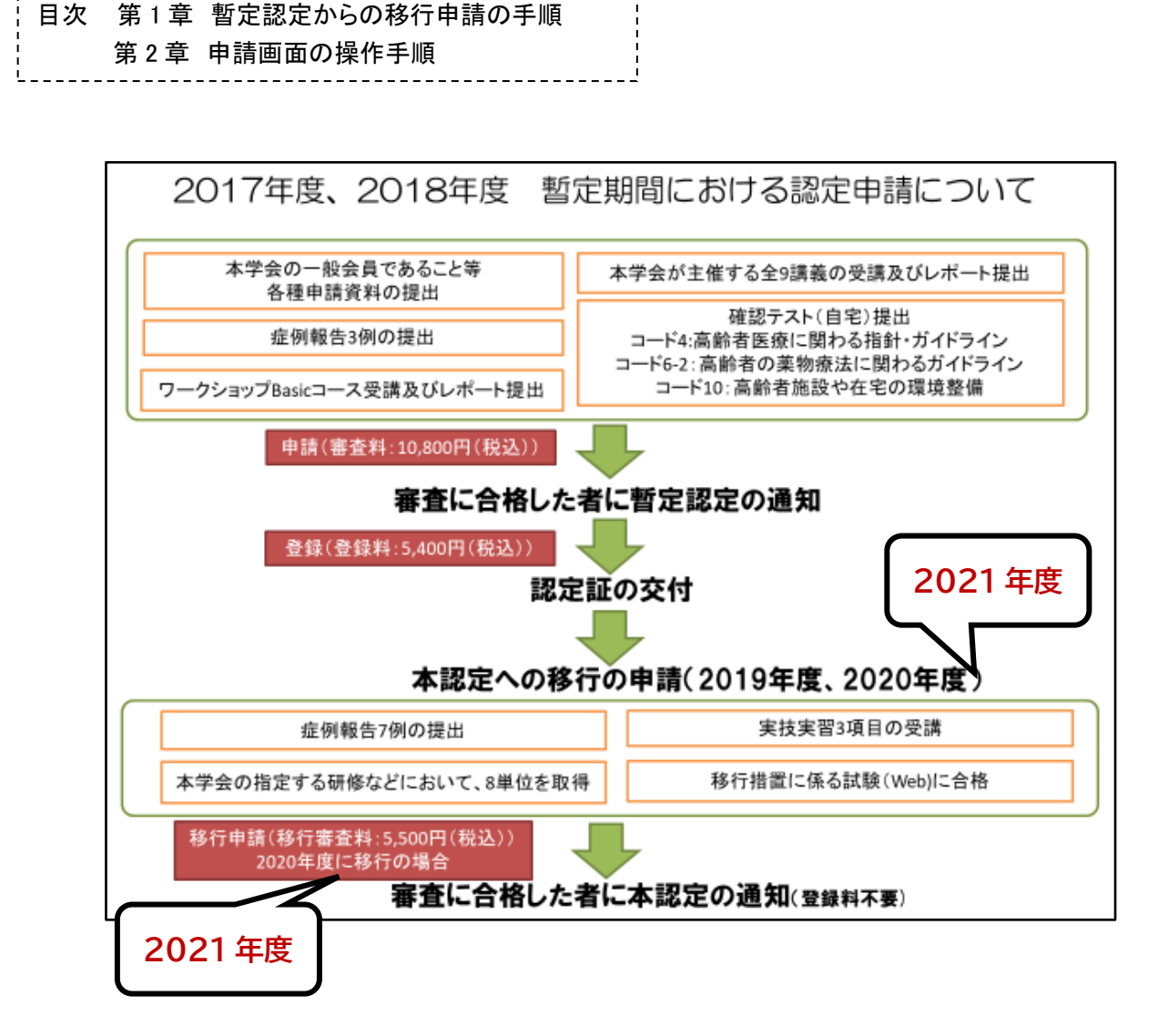

### 第1章 暫定認定からの移行申請の手順

(1)移行申請の手順

申請受付期間に、事務局から発行された ID・パスワードを用い、日本老年薬学会ホームページ内の「会員専用」ページに入り、「資格認定申請」の Web 画面から手続きを行ってください。

web 画面上の「資格認定申請」画面内で申請に必要な、(1)移行審査料の受領証の提出、(2)8単位取 得に関する申請書提出、(3)実技実習等3項目の受講に関する申請書提出、(4)症例7症例の入力、(5) 確認テストへの解答、を行うことができます。

- 提出されたファイルデータの内容をこちらで確認できない場合には、再度提出をお願いしますので、提出書類の原本は認定審査が終了するまで必ず保管してください。
- Web 画面上からアップロードする書類等のファイルをパソコンに保存する際のファイル名は、
   特に指定はありません。
- 申請受付期間内であれば、入力内容の修正、一度アップロードした書類等の再アップロードが可 能です。申請受付期間後の修正等はできません。
- <u>注意:2及び3は、2016年1月(学会設立)~2021年5月31日までの受講分が有効となります。</u> (暫定認定申請に用いたものは使用できません)
- web 画面上での操作、アップロードの手順については第2章をご参照ください。

| 申請要件 |                     | 手続き                                                                                                    |  |  |  |
|------|---------------------|----------------------------------------------------------------------------------------------------|--|--|--|
| 1    | 移行審査料の受領証<br>の提出    | 移行審査料 5,500 円を下記にお振込いただき、「振替払込請求書兼受領証」の<br>PDF もしくは JPEG をアップロード。<br>1) 郵便振替<br>番号 00110-7-487060<br>名義 一般社団法人日本老年薬学会(いっぱんしゃだんほうじん にほん<br>ろうねんやくがっかい)<br>2) ゆうちょ銀行 (ネットバンキングの場合) |  |  |  |
|      |                     | 店番 ○一九<br>当座<br>番号 0487060                                                                                                    |  |  |  |
| 2    | 8 単位取得に関する<br>申請書提出 | <ul> <li>様式5(単位取得申請書)に老年薬学会の単位シールを貼付し、PDFもしくは JPEG をアップロード。</li> </ul>                                                                                                    |  |  |  |
|      |                     | • 2020 年、2021 年の日本老年薬学会学術大会は、緑色の単位シールに代わり、参加証(6単位/1枚)を単位として扱う                                                                                                    |  |  |  |
|      |                     | <ul> <li>2021年2月21日開催公開シンポジウムの単位は、学会サイト会員ページ「参加行事閲覧」からダウンどーど(※1参照)</li> </ul>                                                                                                    |  |  |  |
|      |                     | <ul> <li>単位シールが発行されなかったものについては、様式 6(単位換算申請書)も申請してください。なお、単位換算のみにより単位申請する場合<br/>も、様式5(単位取得申請書)を提出してください。これらを1つの PDF<br/>ファイルにしてアップロードしてください(※2参照)。</li> </ul>                     |  |  |  |
|      |                     | • 様式 6(単位換算申請書)により単位換算を行う場合は、証明する資料                                                                                                    |  |  |  |

表:提出物等の一覧表

|   |                              | (※2 の表を参照) も一緒に PDF ファイルとし提出する必要がありま<br>す。資料がないものについては無効となります。                                                                                                    |
|---|------------------------------|----------------------------------------------------------------------------------------------------|
|   |                              | • 様式7(実技実習等受講申請書)に実習受講証明書を貼付し、PDFもし<br>くはJPEGをアップロード。                                                                                                    |
| 3 | 実技実習等3項目の<br>受講に関する申請書<br>提出 | <ul> <li>2020年11月以降のワークショップの受講証明書は、学会サイト会員専用ページ内「参加行事閲覧」にてダウンロード(※1参照)</li> </ul>                                                                                                    |
|   |                              | <ul> <li>実習受講証明書が発行されなかったものについては、様式 8(実技実習<br/>等出席証明書)または様式 9(実務従事証明書)を提出してください。な<br/>お、「実習受講証明書」以外のみにより申請する場合も、様式 7(実技実<br/>習等受講申請書)を提出してください。これらを 1 つの PDF ファイル<br/>にしてアップロードしてください(※3 参照)。</li> </ul> |
|   |                              | <ul> <li>様式8(実技実習等出席証明書)を用いる場合、「受講を証明できる認定<br/>証、修了証、領収書、参加証等」または「主催者記入欄への記入」が必<br/>要となります。これらが無い場合、無効となります(「11-B 救命救急・<br/>AED」については、日本赤十字社や消防署等が交付した認定証がある場<br/>合は、不要)。</li> </ul>                     |
|   |                              | <ul> <li>様式9(実務従事証明書)を用いる場合は、1つのコードにつき、1枚の<br/>様式9(実務従事証明書)を提出してください。</li> </ul>                                                                                                    |
|   |                              | ※ 2019 年 3 月以前の旧バージョンの様式 8 (実技実習等出席証明書) にて主催<br>者記入欄に記載がある申請書類を作成された方は、旧バージョンを申請に用いて<br>いただいて問題ありません。                                                                                                    |
|   | 症例の報告(7 症例)                  | • 業務を通じて高齢者の薬物療法の有効性または安全性に直接寄与した症<br>例(「症例の手引き」を参照)7 例を web 画面に入力してください。                                                                                                    |
| 4 |                              | • 各項目には文字数制限がありますが、Web 画面の症例報告入力フォーム<br>上では、入力した文字数は表示されません。一度、word や excel 上にて<br>作成し、文字数が制限内であることを確認した後に、入力フォームに文<br>字を貼り付けてください。                                                                      |
|   |                              | • web 画面上で入力した症例を受付期間後に出力することはできませんの<br>で、症例報告準備用フォーマット(word)で作成し、ご自身で保管して<br>ください。                                                                                                    |
| 5 | 確認テスト<br>(※4 参照)             | 申請画面内の3種類の確認テストの「解答」をクリックし、問題に解答して<br>ください。各確認テストの正答率が8割以上で合格となります。2回まで解<br>答することができます。<br>※2020年度に移行申請を行い、「合格」の判定であった者は、2021年度の移                                                                        |

※1:単位又は受講証明書のダウンロード

会員ページの「参加行事閲覧」から単位または受講証明書をダウンロードし、余白は切り落とし、申請 書に貼付してください。

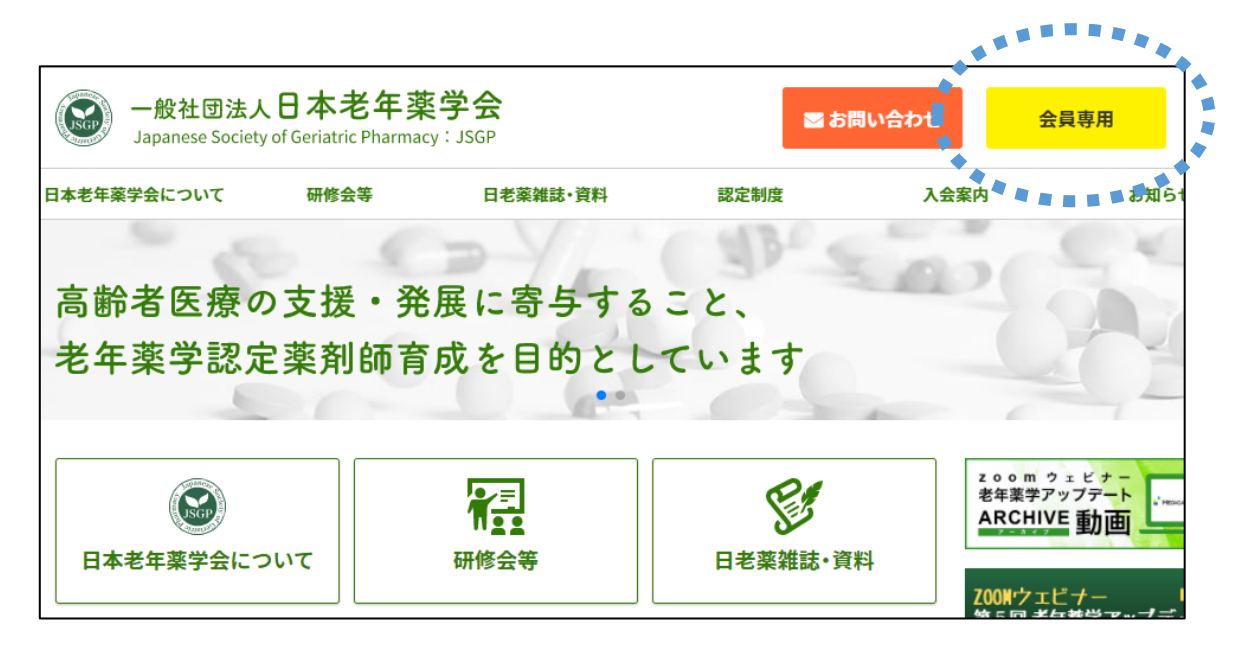

| 会員メニュー          | 参加行事閲覧                                                                          |               |            |        |        |      |            |    |
|-----------------|---------------------------------------------------------------------------------|---------------|------------|--------|--------|------|------------|----|
| お知らせ            | 行事参加履歷                                                                          |               |            |        |        |      |            |    |
| 登録情報閲覧          | 始委结里·2/4 事元[1_2] 1                                                              |               |            |        |        |      |            |    |
| 請求入金情報閲覧        |                                                                                 | thus of the s | due chen c |        |        |      |            |    |
| 役職就任歷閲覧         | 拉事名●                                                                            | <u>甲込番号</u>   | 里込日時       | 請求金額   | 人金祖●   | 人金日〇 |            |    |
| 委員就任歷閲覧         | 公開シシホシウム2020 (2021年2月21日開催)<br>2021年02月21日(日)                                   |               |            | 1,000円 | 1,000円 |      | >マイページ 参加証 | 明書 |
| 登録情報変更          | 2/2(日)9:30~12:30@東京研修会「老年業学ワークショップ(Basic) ~高齢者の処方見直しへのアプローチ~」<br>2020年02月02日(日) |               |            | 3,000円 | 3,000円 |      | *71%-5     |    |
| 参加行事 3覧<br>資格認定 | 「公開シンボジウム】7月1日@東京<br>2018年07月01日(日)                                             |               |            | 0円     | 0円     |      | ञ्चन       |    |
|                 |                                                                                 |               |            |        |        |      |            |    |
| 参加              | 行事閲覧                                                                            |               | l          | 「参     | 加証明    | 書」を  | クリック       |    |

※2:様式6(単位換算申請書)を用いる場合のPDFファイル作成の方法

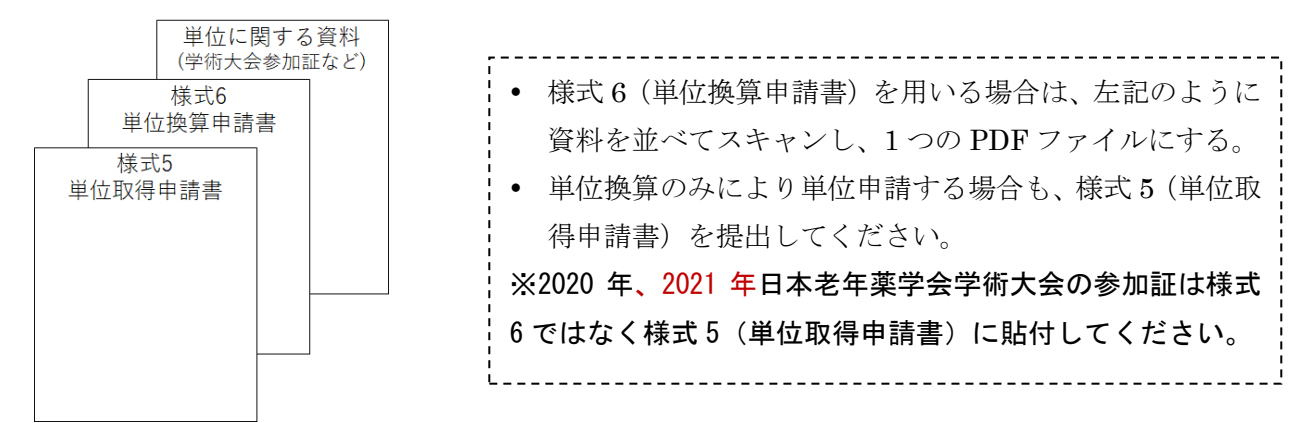

表:単位換算において添付が必要な資料

| •日本老年薬学会学術大会での発表(筆頭演者に限る):2単位                       | 発表要旨 pdf の添付  |  |  |  |
|-----------------------------------------------------|---------------|--|--|--|
| •日本老年学会に加盟している7学会(日本老年医学会、日本ケアマネジメ                  |               |  |  |  |
| ント学会など)での発表(筆頭演者に限る):2単位                            |               |  |  |  |
| •日本老年薬学会学術大会、本学会が主催する研修会のシンポジウム、講演                  | 講演概要がわかる      |  |  |  |
| の演者・講師:2単位                                          | 資料 pdf の添付    |  |  |  |
| • 下記雑誌に掲載された <u>論文</u> (ファースト、コレスポに限る):2単位          | 論文 pdf の添付    |  |  |  |
| ▶ 日本老年薬学会学術雑誌                                       |               |  |  |  |
| ▶ 日本老年学会に加盟している7学会の学術雑誌                             |               |  |  |  |
| <ul> <li>老年薬学に関する英語論文掲載</li> </ul>                  |               |  |  |  |
| • 医療系学会誌、医療職能団体発行雑誌、医療系商業誌における老年薬学に                 |               |  |  |  |
| 関する <u>総説や解説</u> (ファーストに限る):2単位                     |               |  |  |  |
| *論文及び総説等は、申請時から遡って過去10年以内に掲載されたものに限る                |               |  |  |  |
| <ul> <li>本学会が企画する e-learning の受講</li> </ul>         | メディカルナレッ      |  |  |  |
| ▶ メディカルナレッジにおいて分野「老年薬学」に該当する講座                      | ジのサイトからダ      |  |  |  |
| https://www.medical-knowledge.net/koza/             | ウンロードした受      |  |  |  |
| ▶ 3 講座(30 分/1 講座) 1 単位                              | 講修了証 pdf の添付  |  |  |  |
| <ul> <li>申請に使用可能な単位の上限:4単位</li> </ul>               |               |  |  |  |
| • その他学会の学術大会・年会への参加:1回の参加2単位(参加日数に関                 | 学術大会参加証 pdf   |  |  |  |
| わらず1回とカウントし、1学会の学術大会・年会の参加を2単位とする)                  | の添付(領収書は不     |  |  |  |
| ▶ 日本老年学会に加盟している7学会(日本老年医学会、日本ケアマ                    | <u>可</u> )    |  |  |  |
| ネジメント学会など)への参加                                      |               |  |  |  |
| <ul> <li>本学会が指定する医療系学会の学術大会・年会への参加</li> </ul>       |               |  |  |  |
| ※本学会が指定する医療系学会:日本薬剤師会学術大会(地方単位及び県単                  | 単位の薬剤師学術大会    |  |  |  |
| も含む)/日本病院薬剤師会各ブロック学術大会(県単位の病院薬剤師会会                  | 学術大会及び Future |  |  |  |
| Pharmacist Forum も含む)/日本薬学会年会(医療薬学フォーラム、地方会も含む)/日本医 |               |  |  |  |
| 療薬学会年会/日本褥瘡学会/日本緩和医療薬学会/日本臨床腫瘍薬学会/                  | /日本静脈経腸栄養学    |  |  |  |
| 会/日本化学療法学会/日本腎臓病薬物療法学会/日本糖尿病学会/日本常                  | 骨粗鬆症学会/日本プ    |  |  |  |

ライマリ・ケア連合学会/日本在宅薬学会

※3-1:様式8(実技実習等出席証明書)を用いる場合のPDFファイル作成の方法

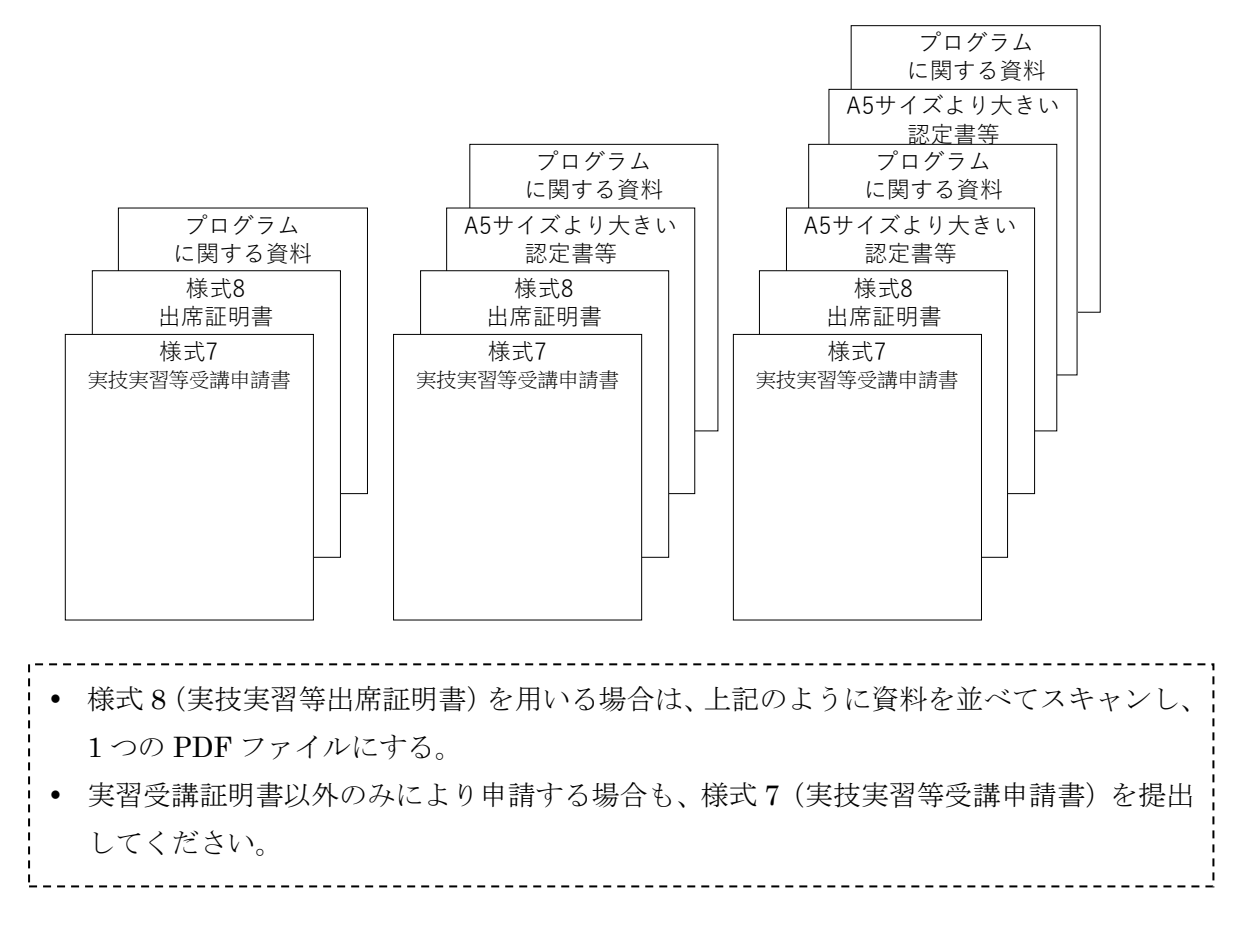

※3-2:様式9(実務従事証明書)を用いる場合のPDFファイル作成の方法

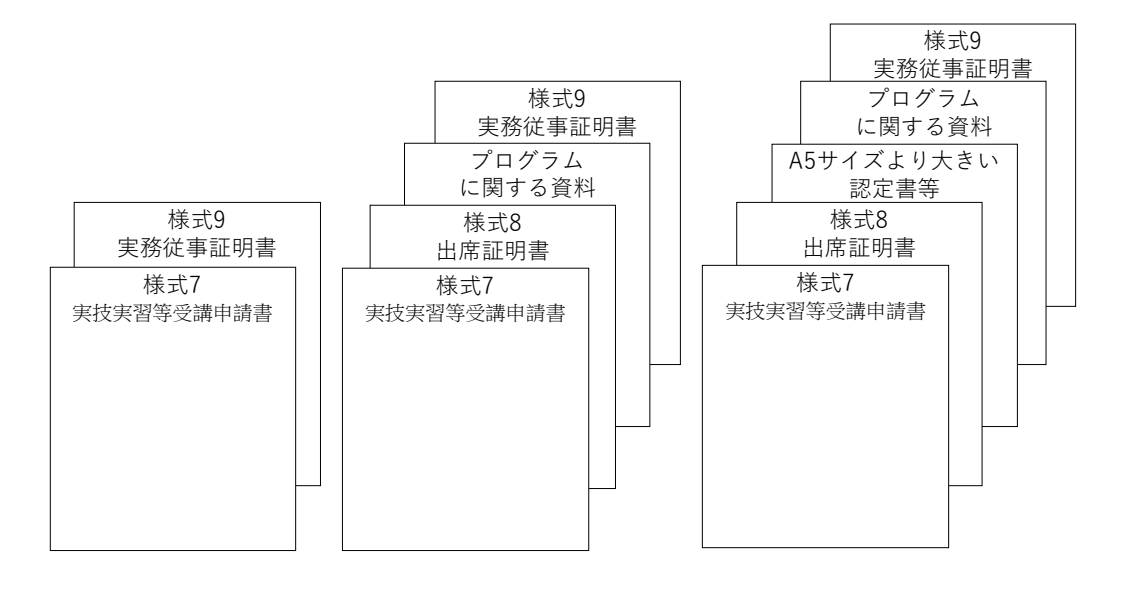

様式9(実務従事証明書)を用いる場合は、上記のように資料を並べてスキャンし、1つのPDFファイルにする。
実習受講証明書以外のみにより申請する場合も、様式7(実技実習等受講申請書)を提出してください。

※4:確認テストの出題範囲

「高齢者医療に関わる指針・ガイドライン(カリキュラムコード 4)」、「高齢者の薬物治療に関わるガイドライン(カリキュラムコード 6)」、「高齢者施設や在宅の環境整備(カリキュラムコード 10)」の3分野となります。

| 高齢者医       | 日本老年医学会による「高齢者ケアの意思決定プロセスに関するガイドライン 人工的水                                 |
|------------|--------------------------------------------------------------------------|
| 療に関わ       | 分・栄養補給の導入を中心として(平成 24 年)」10 問                                            |
| る指針・       | 「高齢者の終末期の医療およびケア」に関する日本老年医学会の「立場表明 2012」10 問                             |
| ガイドラ<br>イン | 「高齢者に対する適切な医療提供の指針」10問                                                   |
| 高齢者の       | 日本老年医学会による「高齢者の安全な薬物療法ガイドライン 2015」(web 上からダウ                             |
| 薬物治療       | ンロード可能なのは一部のみです。メジカルビュー社から出版されている書籍をご購入                                  |
| に関わる       | ください)                                                                    |
| ガイドラ       | 総論 I ~Ⅲ 15 問                                                             |
| イン         | 領域別指針 35 問                                                               |
|            | 1)精神疾患、神経疾患 6問                                                           |
|            | 2) 呼吸器疾患、循環器疾患、高血圧、腎疾患、消化器系疾患 10 問                                       |
|            | 3) 糖尿病、脂質異常症、泌尿器疾患、筋骨格疾患 8 問                                             |
|            | 4) 漢方薬、在宅医療、介護施設の医療 6問                                                   |
|            | 5) 薬剤師の役割 5 問                                                            |
| 高齢者施       | 亚子 84 左 英国 化光敏 化 老 1 但 神 青 光 拼 准 弗 放 法 叫 人 ( 老 1 但 神 神 古 逆 准 放 吉 光 八 ) 人 |
| 設や在宅       | 平成24年度厚生労働自老人保健事業推進賞等補助金(老人保健健康增進等事業分)介                                  |
| の環境整       |                                                                          |
| 備          | りる感染対東マニュノル(半放 25 年 3 月)」(web 上からタリンロード可能) 20 問                          |

## (2) 認定審査の結果

- 秋頃(9月中)にマイページにて、審査結果を開示いたします。
- 審査結果の開示について、E-mail で連絡いたしますので、予め当学会からの送信メールを受信できるよう、学会の登録情報を常に最新に更新していただくとともに、迷惑メール等に分類されないようメールソフトを設定してください。

## 第2章 認定申請画面の操作手順

#### ● 申請に必要な書類の pdf ファイルの作成

- 申請書類は、老年薬学ホームページの「認定薬剤師制度」の中の、「認定申請書類、手引き等(暫定 認定から本認定への移行)」にてダウンロードすることができます。
- 2. 自筆以外の箇所は、wordで入力でも、印刷したものに手書きいただいてもどちらでもかまいません。
- ご自宅等にスキャナーがない場合には、コンビニに設置されているマルチコピー機にて PDF ファイ ルを作成することが可能です。USBメモリーをコンビニに持参し、マルチコピー機のスキャンサー ビス(1回30円)で、お手持ちの書類の PDF ファイル版を USB に保存することができます。
- 4. 申請する書類の pdf ファイルの名前に指定はありません。

#### ● 認定申請画面へのログイン

1. 日本老年薬学会ホームページの画面上部右側にある「会員専用」をクリックしてください。

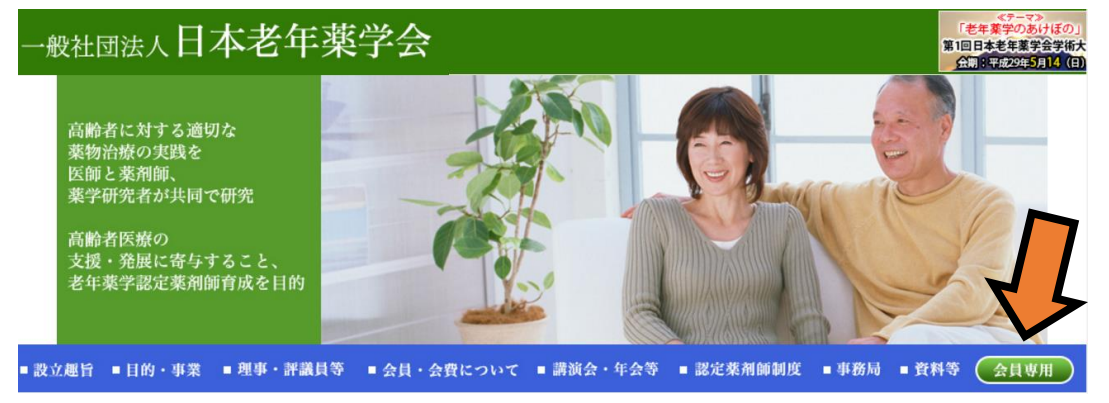

2. 会員限定ページログインが表示されますので、事務局より発行されたログイン ID とパスワードを入 力し、ログインしてください。

| 一般社团法人日本老年莱学会 |             |
|---------------|-------------|
|               | 会員限定ページログイン |
|               | ログインID:<br> |
|               |             |
|               |             |

3. 画面向かって左側の一番下にある「資格認定申請」をクリックしてください。

| 一般社団法人日本老年薬学会                  |                |  |  |  |
|--------------------------------|----------------|--|--|--|
| 会員メニュ・                         | -              |  |  |  |
|                                | 資格認定申請         |  |  |  |
| お知らせ                           | ■ 事務局からのお知らせ   |  |  |  |
| 登録情報閲覧                         |                |  |  |  |
| 登録情報変更                         | お知らせはありません。    |  |  |  |
| 請求入金情報閲覧                       |                |  |  |  |
| 退会手続き                          | ■ システムに関するお知らせ |  |  |  |
| 资格的人上的555<br>名 日 和 か 上 1 月 5 5 |                |  |  |  |
| 資格認定申請                         | お知らせはありません。    |  |  |  |
|                                |                |  |  |  |
|                                |                |  |  |  |
|                                |                |  |  |  |

4. 「申請」のボタンをクリックしてください。「申請」は申請受付期間のみ表示されます。

| 一般社団法人日本 | 这老年薬学会  |        |                       |
|----------|---------|--------|-----------------------|
| 会員メニュ・   | -       |        |                       |
| 会員メニュー   | 資格認定申請  |        |                       |
| お知らせ     | 資格認定名   | 申請受付年度 | 申請受付期間                |
| 登録情報閲覧   | 申請認力薬剤師 | 2017   | 2017/01/24~2017/02/20 |
| 登録情報変更   |         |        |                       |
| 請求入金情報閲覧 |         |        |                       |
| 退会手続き    |         |        |                       |
| 資格認定閲覧   |         |        |                       |
| 資格認定申請   |         |        |                       |

 申請項目のページが開き、ここで、(1)各種申請書の提出、(2)7症例の入力、(3)確認テスト(3 種類)への解答、を行うことができます。

## ● 申請に必要な書類のアップロードの手順

- 1. 申請する書類の pdf ファイルの名前に指定はありません。
- 2. 申請画面の「参照…」をクリックし、保存した pdf を選択。

| 申請功 | 頁目                                            |
|-----|-----------------------------------------------|
|     | 様式1:認定申請書                                     |
|     | テンプレートファイル: <u>様式1(申請書)161227.docx(19</u> KB) |
| 未   | アップロードファイル 参照                                 |
|     | ※アップロードできるファイルはJPEGまたはPDFファイルののです             |
|     | アップロード状況:未                                    |

3. アップロード状況の右側に下記のように先ほど選択したファイル名が表示され、左側に「<u>済</u>」の文字が表示されていれば、問題なくアップロードできています。

| 申 | 請項目                                                          |
|---|--------------------------------------------------------------|
|   | 様式1:認定申請書                                                    |
|   | テンプレートファイル: <u>様式1(申請書)161227.docx</u> (19 KB)               |
| 涯 | アップロードファイル 参照                                                |
|   | ※アップロードにきるノアイルはアビロスにはアレアスといのみです                              |
| < | アップロード状況: <u>様式1(申請書)161227.pdf</u> (171 KB)2017.01 25 00:42 |

- 4. 誤ったものをアップロードしてしまった場合には、再度、「参照…」をクリックし、正しいファイル を選択し直すことで、新たなファイルがアップロードされ、置き換わります。
- 症例の入力
- 1. [症例報告(必要登録数:7)]の箇所にある「詳細」をクリックしてください。

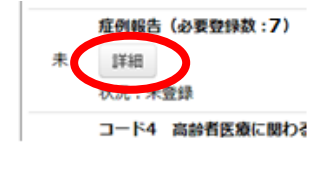

2. 「症例報告新規登録」をクリックしてください。

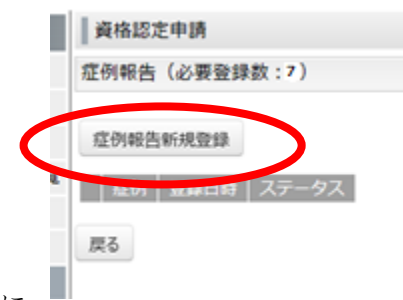

 入力画面が表示されますので、こちらに入力をしてくだい。各項目に
 は文字数制限がありますが、症例報告入力フォーム上では、入力した文字数が表示されません。一度、 word 等にて作成し、文字数が制限内であることを確認した後に、入力フォームに文字を貼り付けて ください。

| 質情認止中語        |                                       |
|---------------|---------------------------------------|
| 症例報告入力フォーム    |                                       |
| ※項目は全て必須入力です。 |                                       |
| 症例*           |                                       |
| 年齢*           | 歳                                     |
| 性別* 〇         | 〕男性 ○女性 ○不明                           |
| 患者背異*         |                                       |
|               |                                       |
|               |                                       |
|               | · · · · · · · · · · · · · · · · · · · |
| 現病歴(病名)*      | 0                                     |
| 介入時考慮した検査値*   |                                       |
|               | ^                                     |
|               |                                       |
|               |                                       |
|               |                                       |
|               | ~                                     |
| その他の介入時検査所見*  |                                       |
|               | ^                                     |
|               | ~                                     |
| 薬の管理者*        |                                       |
| 生活状況*         |                                       |
| 服用できない剤形*     |                                       |
| 菜剤有害事象        |                                       |
|               |                                       |
| 薬の管理方法*       |                                       |
| 介入時の投薬状況*     | ^                                     |
|               |                                       |
|               |                                       |
|               |                                       |

4. 下部にある「一時保存」をクリックすることで入力途中でも入力内容を保存することができます。

| 多職種などとの連携内容*                   | ^                                                 |  |
|--------------------------------|---------------------------------------------------|--|
|                                | ~                                                 |  |
| 介入結果および考察*                     | ^                                                 |  |
|                                |                                                   |  |
|                                |                                                   |  |
|                                |                                                   |  |
|                                |                                                   |  |
|                                | ~                                                 |  |
|                                | 登録確認画工作、一時保存                                      |  |
| 戻る                             |                                                   |  |
| Powered By SMMS Copyright(c) T | OKYO COMPUTER SYSTEM CO.,LTD.All Rights Reserved. |  |

5. 全ての項目について入力が完了したら、「登録確認画面へ」をクリックしてください。

| 多職種などとの連携内容◆                          | ^                                                  |  |
|---------------------------------------|----------------------------------------------------|--|
|                                       | ~                                                  |  |
| 介入結果および考察*                            | ^                                                  |  |
|                                       |                                                    |  |
|                                       |                                                    |  |
|                                       |                                                    |  |
|                                       | ~                                                  |  |
|                                       | 登録確認画面へ                                            |  |
| 反る<br>Powered By SMMS Copyright(c) TC | KYO COMPUTER SYSTEM CO., J TD.All Rights Reserved. |  |

6. 入力漏れや、文字数が上限より多い場合には、画面の下部に赤字でエラー内容が表示されます。

|                                         | 登録確認画面へ 一時保存                               |
|-----------------------------------------|--------------------------------------------|
| <u>患者背景 は 150 文字以内</u><br>介入時考慮した検査値 は必 | <u>で入力してください。</u><br>須 <u>入力です。</u>        |
| 戻る                                      |                                            |
| Powered By SMMS                         | Copyright(c) TOKYO COMPUTER SYSTEM CO.,LTD |

 過不足なく項目を埋めた後に、「登録確認画面へ」をクリックしてください。[症例報告確認]画面が 表示されますので、「登録」をクリックしてください。また、「登録」をクリックした後でも、登録内 容の修正は可能です。

| 症例                  | 00000 |    |
|---------------------|-------|----|
| 年齢                  | 12歳   |    |
| 性別                  | 男性    |    |
| 患者背景                | 00000 |    |
| 現病歴(病名)             | 00000 |    |
| 介入時考慮した検査値          | 00000 |    |
| その他の介入時検査所見         | 00000 |    |
| 薬の管理者               | 00000 |    |
| 生活状況                | 00000 |    |
| 服用できない剤形            | 00000 |    |
| 菜剤有害事象              | 無     |    |
| 薬の管理方法              | 00000 |    |
| 介入時の投薬状況            | 00000 |    |
| 介入終了時の投薬状況          | 00000 |    |
| 服薬アドヒアランス(介入時)      | 極めて不良 |    |
| 服薬アドヒアランス(介入終了時)    | 極めて不良 |    |
| プロブレムリスト            | 00000 |    |
| 服薬支援・管理・処方介入など具体的内容 | 00000 |    |
| 多職種などとの連携内容         | 00000 |    |
| 介入結果および考察           | 00000 |    |
|                     |       |    |
|                     | (     | 登録 |
|                     |       |    |

8. 下記が、一つの症例の登録が完了した画面です。手順2からの操作を繰り返し、7症例登録してくだ さい。「戻る」をクリックすると、[申請項目]のページに戻ります。

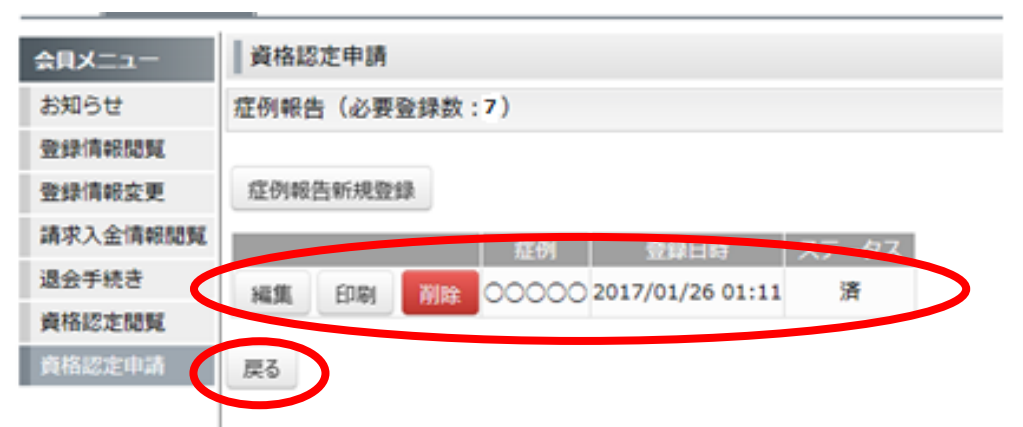

9. 7 症例の登録が完了すると、[申請項目]のページに「済」が表示されます。

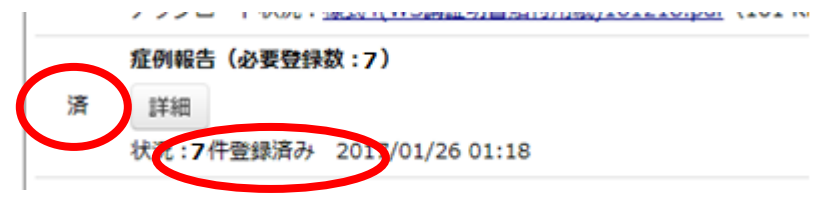

#### ● 確認テストへの解答

- 1. 「解答」をクリックし、すると問題が表示されます。1問1答の〇Xを選択する方式です。
- 2. 2回まで解答できます。
- 3. 正答率が80%以上であると、「済」と状況の箇所に「合格」が表示されます。

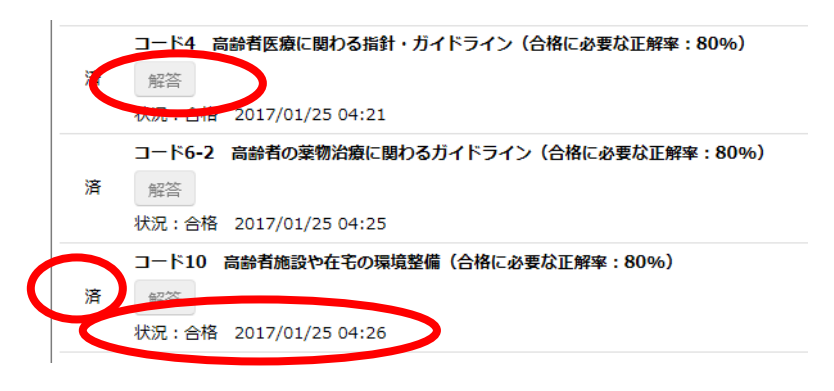

#### 申請の完了

1. 全ての書類の提出、症例7症例の入力、3種類の確認テストに合格した後に、申請項目の画面の下 部にある「申請」がクリックできるようになります。「申請」をクリックしてください。

| WW. LTH 201701/2001.20 |                                                                                 |  |  |
|------------------------|---------------------------------------------------------------------------------|--|--|
| 済                      | コード10 高齢者施設や在宅の環境整備(合格に必要な正解率:80%)<br>解答                                        |  |  |
|                        | 状況:合格 2017/01/25 04:26                                                          |  |  |
| 全て済は                   | こならないと、申請できません。                                                                 |  |  |
| 申請                     |                                                                                 |  |  |
| 戻る                     |                                                                                 |  |  |
|                        | Powered By SMMS Copyright(c) TOKYO COMPUTER SYSTEM CO.,LTD.All Rights Reserved. |  |  |

2. 必ず、申請状況が「申請済み」になっているか確認してください。

| ──」」     | -   |       |        |                   |                           |
|----------|-----|-------|--------|-------------------|---------------------------|
| 会員メニュー   | 資格認 | 定申請   |        |                   |                           |
| お知らせ     |     | 資格認定名 | 申請受付年度 | 申請受付期間            | 中国状况                      |
| 登録情報閲覧   | 申請  | 認定薬剤師 | 2017   | 2017/01/24~2017/0 | /20 申請済み 2017/01/25 04:26 |
| 登録情報変更   |     |       |        |                   |                           |
| 請求入金情報閲覧 |     |       |        |                   |                           |
| 退会手続き    |     |       |        |                   |                           |
| 資格認定閲覧   |     |       |        |                   |                           |
| 資格認定申請   |     |       |        |                   |                           |

3. 申請受付期間内であれば、申請状況が「申請済み」となっていても、書類等の再アップロード、症 例の修正は可能です。